## Clash for Android 简易使用教程

- 1. 安装并打开 Clash。
- 2. 打开网站点击 导入到 Clash For Android。

| 我的订阅                                                         |   |
|--------------------------------------------------------------|---|
| <b>小草【40GB】</b><br>于 2021/09/04 到期,距离到期还有 29 天,29 日后<br>重置流量 | į |
| 已用 4.14 GB / 总计 40.00 GB                                     |   |
| ▶ 一键订阅 ♀ 查看订阅 С 续费                                           |   |
| ■ 复制订阅地址                                                     |   |
| ➡ 导入到 Clash For Android                                      |   |
| 伊 导入到 Surfboard                                              |   |

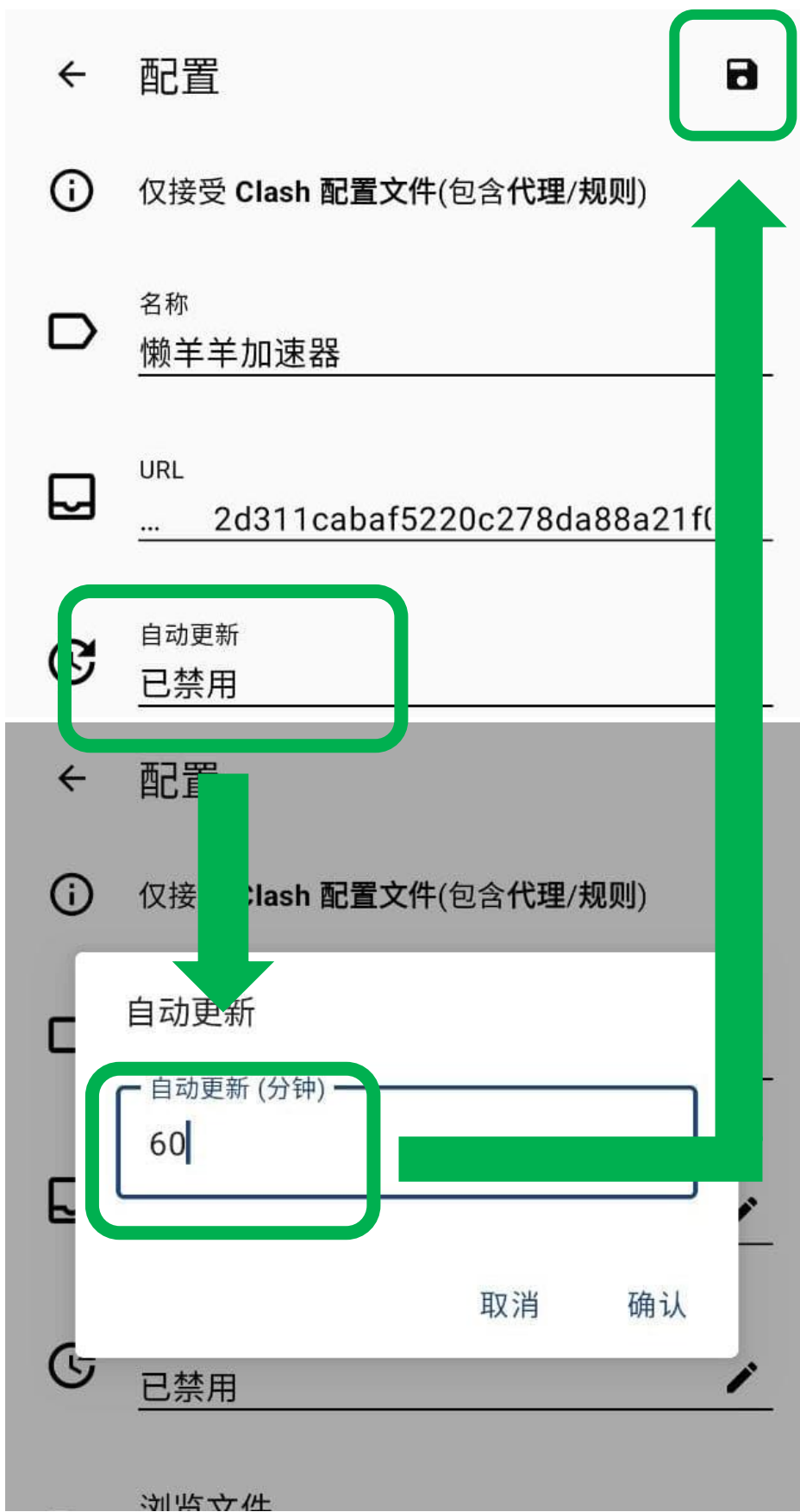

3. 建议打开自动更新,设置为 60 分钟以上,点击右上角保存配置。

## 4. 点击配置

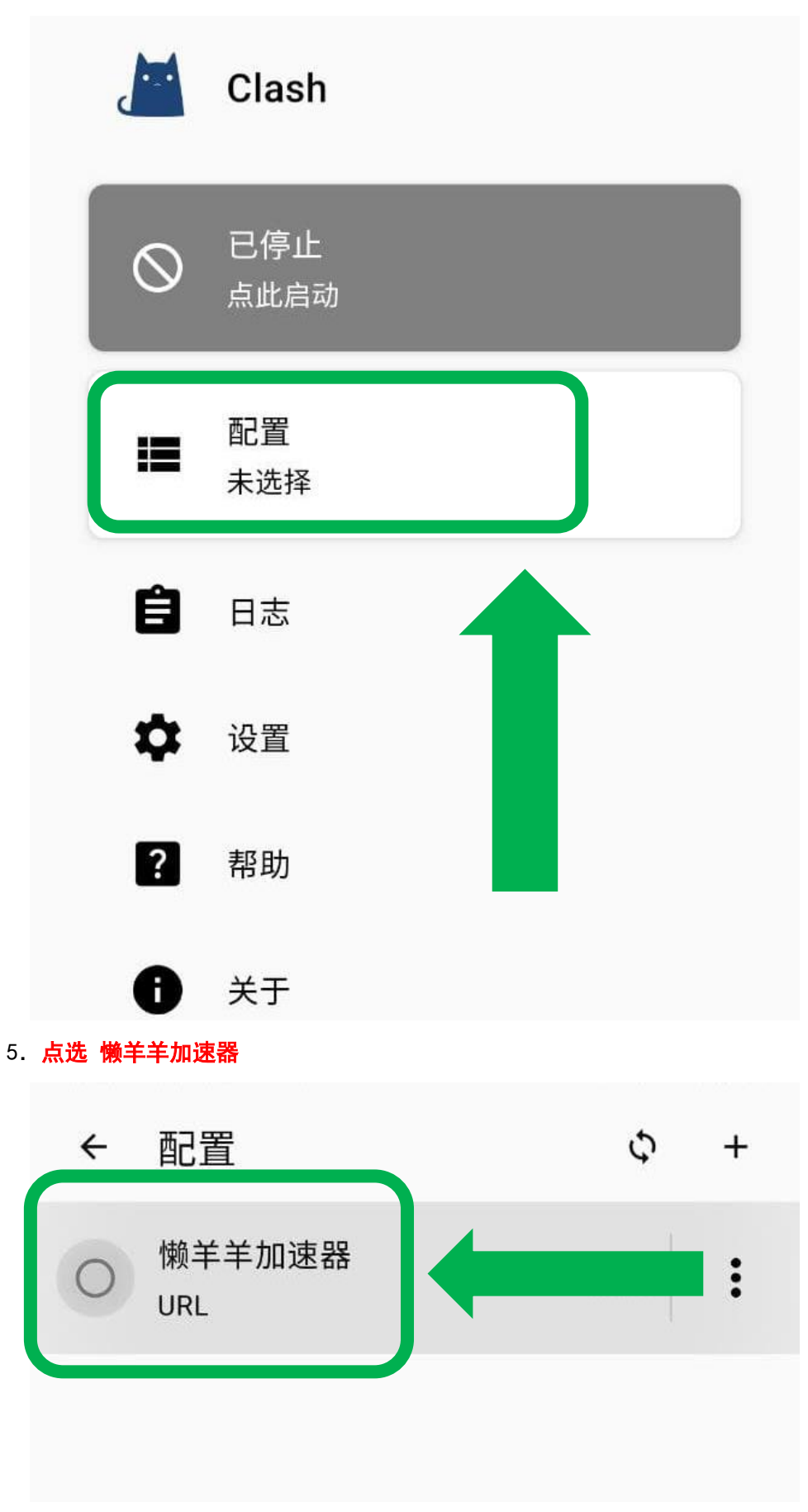

6. 配置<mark>已激活</mark>,点击<mark>启动</mark>

|         | Clash          |     |
|---------|----------------|-----|
| $\odot$ | 已停止<br>点此启动    |     |
| =       | 配置<br>懒羊羊加速器 E | B激活 |
| Ê       | 日志             |     |

7. 点击<mark>确定</mark>同意 VPN 连接即可。

| 网络连接请求                                     | Ŕ                               |                    |
|--------------------------------------------|---------------------------------|--------------------|
| "Clash for And<br>VPN 连接,以<br>非您信任该来<br>求。 | droid"想要设置<br>《便监控网络流<br>源,否则请勿 | 置一个<br>ī量。附<br>接受此 |
| 启用 VPN 后,<br>☞ 图标。                         | 屏幕顶部会出                          | 出现一                |
|                                            | 取洋                              | 确定                 |